# Certificado Citi Ética

- Ingresar a <u>https://about.citiprogram.org/</u>
- Hacer click en Log In
- Ingresar con su usuario y contraseña

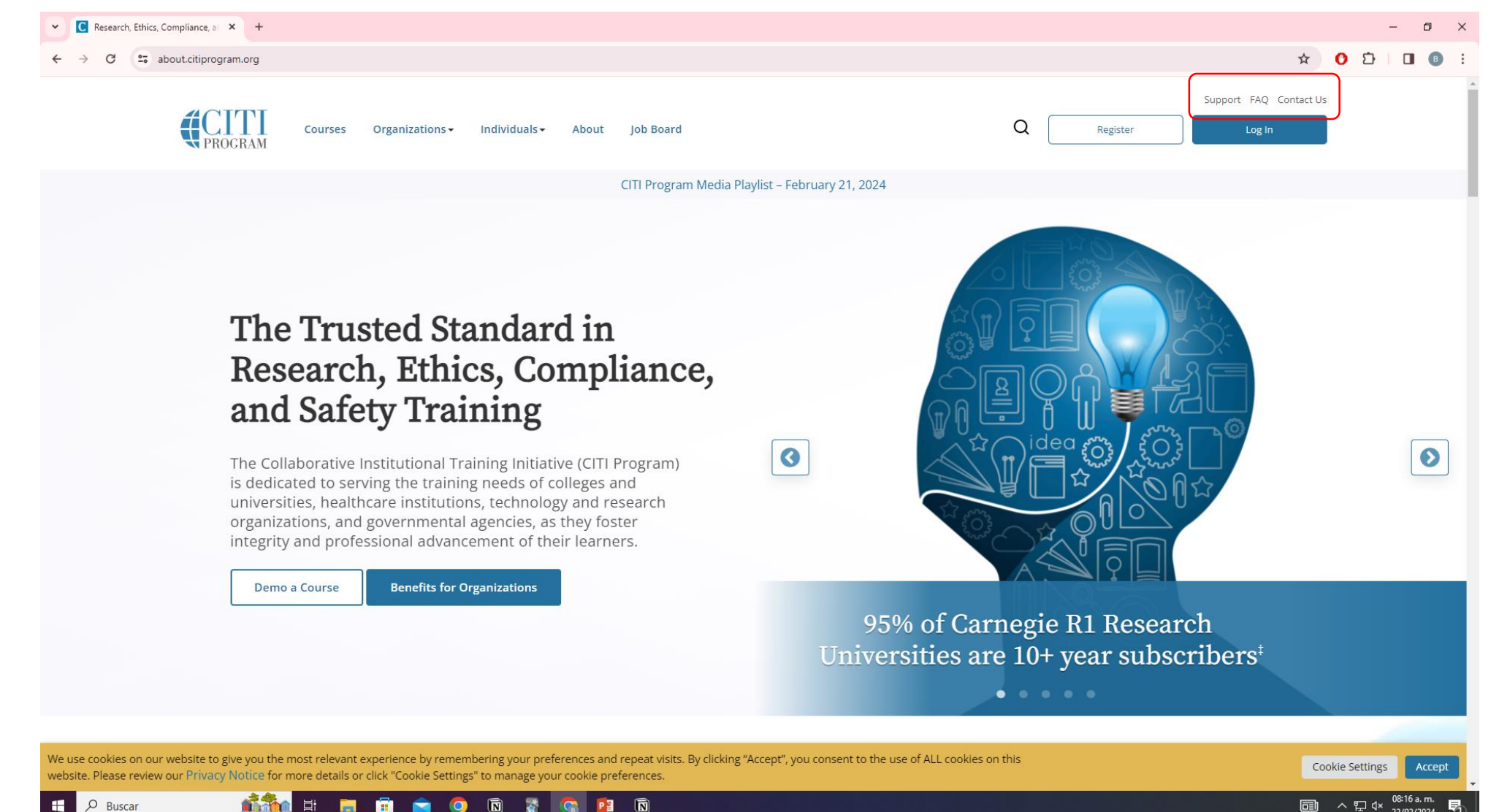

## 2

### • Hacer click en View Courses

🕺 😰 🗿 😵 🔘 🚖 🛱 🖬 🖬

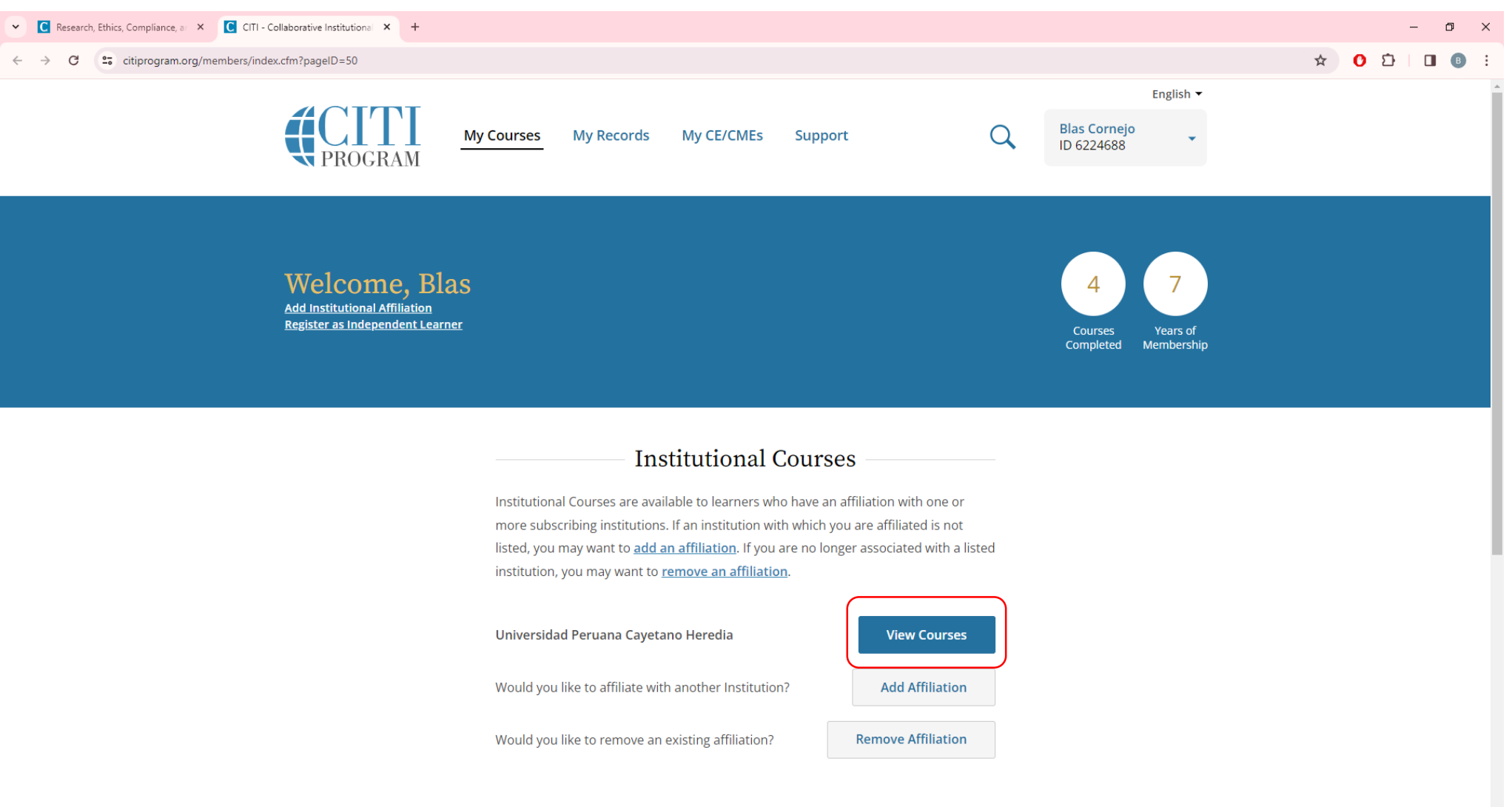

Independent Learner

## 3

## • Bajar y hacer click en Add a Course

| Research, Ethics, Compliance, at X     C CITI - Collaborative Institu | tional X +                                                                                                    | - 0 ×       |
|-----------------------------------------------------------------------|----------------------------------------------------------------------------------------------------|-------------|
| ← → C 😋 citiprogram.org/members/index.cfm?pageID=5                    | 0&showInstitution=2028#view                                                                                                    | ☆ 🗘 🖸 🛛 🚯 🗄 |
|                                                                       | Universidad Peruana Cayetano Heredia<br>Conducta Responsable en Investigación - F3<br>Stage 1 - Curso básico<br>Post-Course Survey i<br>Passed 27-Jun-2023<br>Review Course View - Print - Share Record                                                    |             |
|                                                                       | Universidad Peruana Cayetano Heredia<br>Curso 2: Introducción a la Conducta Responsable de la Investigación<br>- FAMED Tercer año<br>Stage 1 - Curso Básico<br>Post-Course Survey ()<br>Passed 06-Jun-2023<br>Review Course<br>View - Print - Share Record |             |
|                                                                       | Learner Tools for Universidad Peruana Cayetano Heredia<br>• Add a Course<br>• Remove a Course<br>• View Previously Completed Coursework<br>• Update Institution Profile<br>• View Instructions Page<br>• Remove Affiliation                                |             |
| SUPPORT                                                               | LEGAL                                                                                                    |             |

888.529.5929

💼 💼 💽

Accessibility

N

P 🔊

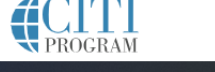

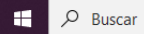

- Hacer click en Ética en Investigación que involucra humanos & CRI F1
- 4 No responder ninguna otra pregunta

| C Research, Ethics, Compliance, at X     C CITI - Collaborative Institutiona X        |                                                                                                    | – 0 ×                                                            |
|---------------------------------------------------------------------------------------|----------------------------------------------------------------------------------------------------|------------------------------------------------------------------|
| $\leftrightarrow$ $\rightarrow$ C C citiprogram.org/members/index.cfm?pageID=167#view |                                                                                                    | ☆ 0 亞 🛛 🖪 🗄                                                      |
|                                                                                       | Select Curriculum<br>Universidad Peruana Cayetano Heredia                                                                                                    | •                                                                |
|                                                                                       | View instructions page.                                                                                                    |                                                                  |
|                                                                                       | Question 1                                                                                                    |                                                                  |
|                                                                                       | Ética y Conducta Responsable en Investigación                                                                                                    |                                                                  |
|                                                                                       | Please make your selection below to receive the courses in the Responsible Conduct of Research.                                                                                                    |                                                                  |
|                                                                                       | Ética en Investigación que involucra humanos & CRI - F1                                                                                                    |                                                                  |
|                                                                                       | Conducta Responsable en Investigación - F3<br>Responsible Conduct of Research for Miembros del CIE y CIEA                                                                                                    |                                                                  |
|                                                                                       | Question 2                                                                                                    |                                                                  |
|                                                                                       | Human Subjects Research                                                                                                    |                                                                  |
|                                                                                       | Please choose one learner group below based on your role and the type of human subjects activities you will conduct. You will be enrolled in the Basic Course for that group.                                     |                                                                  |
|                                                                                       | <ul> <li>Biomedical Research Investigators: Choose this group to satisfy CITI training<br/>requirements for Investigators and staff involved primarily in Biomedical<br/>research with human subjects.</li> </ul> |                                                                  |
| 📲 🔎 Buscar 🛛 🍂 🛱 🖪 💼 💼 🥥 🖻                                                            | Social & Behavioral Research Investigators: Choose this group to satisfy CITI                                                                                                    | ■ ^ 문 d× <sup>06:20</sup> a.m.<br>同 ^ 문 d× <sup>06:20</sup> a.m. |

• Bajar y hacer click en Submit

| • • • • • • • • • • • • • • • • • • •                                                                                                    | C Research, Ethics, Compliance, at X     C GITI - Collaborative Institutional X     +                                                                                 |                                                                                                    | - 0 ×       |
|----------------------------------------------------------------------------------------------------|----------------------------------------------------------------------------------------------------|----------------------------------------------------------------------------------------------------|-------------|
| In the Name Name Subject Protections      Prisonal Protective Equipment      Hind Second Intelligence (A) and Human Subject Protections      work of the Second Intelligence (A) and Human Subject Protections     work of the Second Intelligence (A) and Human Subject Protections     work of the Second Intelligence (A) and Human Second Intelligence (A) and Human Second Intelligence (A) and Human Second Intelligence (A) and Human Second Intelligence (A) and Human Second Intelligence (A) and Human Second Intelligence (A) and Human Second Intelligence (A) and Human Secon | ← → C ≤ citiprogram.org/members/index.cfm?pageID=167#view                                                                                                    |                                                                                                    | ☆ 🕐 🎦 🔲 📵 🗄 |
| SUPPORT       LEGAL         888.529.5929       Accessibility         9:00 a.m 7:00 p.m. ET       Copyright         Monday - Friday       Privacy and Cookie Policy         Contact Us       Statement of Security Practices                                                                                                    |                                                                                                    | Intergency and includent response to biomazard spins and releases   NIH Recombinant DNA Guidelines   Personal Protective Equipment   Human Gene Transfer   Nanotechnology   Institutional Biosafety Committee Member Training   Dual Use Research of Concern (DURC)   USDA Permits   Hazard Communication   Artificial Intelligence (AI) and Human Subject Protections webinar?   Yes   No   Submit |             |
|                                                                                                    | SUPPORT     LEGAL       888.529.5929     Accessibiliti       9:00 a.m 7:00 p.m. ET     Copyright       Monday - Friday     Privacy and       Contact Us     Statement | y<br><u>i Cookie Policy</u><br>of Security Practices                                                                                                    |             |

 Dentro de Active Courses o Courses Ready to Begin, hacer click en Continue Course o Start Course en el curso "Ética en Investigación que involucra humanos & CRI – F1

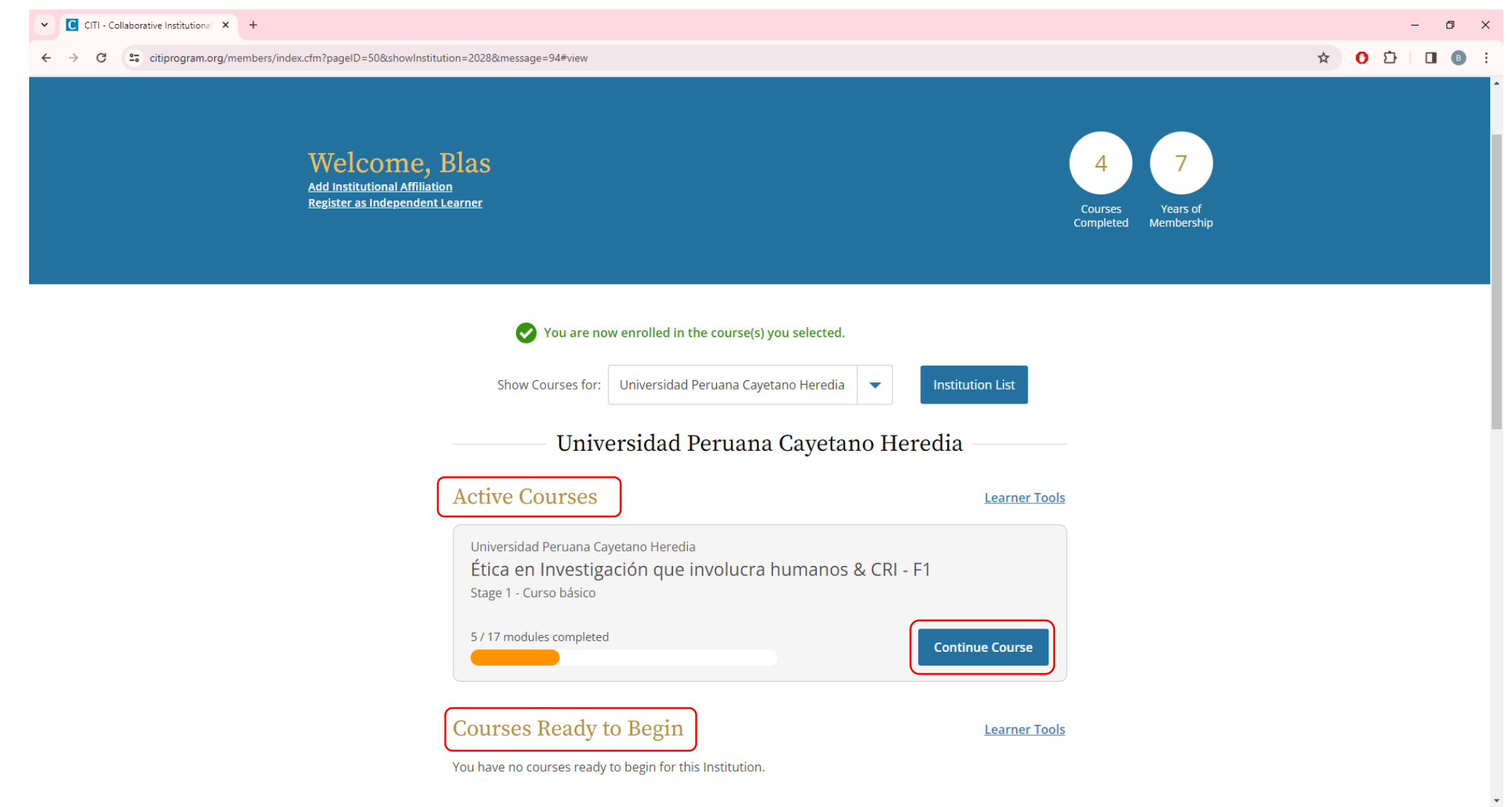

🕂 🔎 Buscar 🥂 🍰 🚔 🛱 🛱 🛱 🛱 🔯

6

### • Completar los 15 módulos requeridos

7

Ŧ

🔄 🧿

• Empezar a resolver los módulos haciendo click en Start

🖸 🛂 🔂 🛣

| C CITI - Collaborative Institutional × +                    |                                                                                                    |             |       |           | – 0 × |
|-------------------------------------------------------------|----------------------------------------------------------------------------------------------------|-------------|-------|-----------|-------|
| ← → C 😄 citiprogram.org/members/index.cfm?pageID=122#view   |                                                                                                    |             |       | ☆ 🗘 🗅 🛛 🔹 |       |
| You have unfinished required or elective modules remaining. |                                                                                                    |             |       | •         |       |
| Required Modules                                            |                                                                                                    |             |       |           |       |
|                                                             | Modules                                                                                               | Completed   | Score |           |       |
|                                                             | Universidad Peruana Cayetano Heredia (ID 14312)                                                       | Incomplete  | -     | Start     |       |
|                                                             | Autoría (cuestiones básicas sobre la investigación responsable) (ID 20790)                            | Incomplete  | -     | Start     |       |
|                                                             | Conducta indebida en la investigación (cuestiones básicas sobre investigación responsable) (ID 20797) | Incomplete  | -     | Start     |       |
|                                                             | Conflictos de interés (cuestiones básicas sobre investigación responsable) (ID<br>20792)              | Incomplete  | -     | Start     |       |
|                                                             | Data Management (RCR-Basic) (ID 20896)                                                                | Incomplete  | -     | Start     |       |
|                                                             | Plagio (cuestiones básicas sobre la investigación responsable) (ID 20802)                             | Incomplete  | -     | Start     |       |
|                                                             | Mentoring and Healthy Research Environments (RCR-Basic) (ID 20983)                                    | Incomplete  | -     | Start     |       |
|                                                             | Historia y principios éticos (ID 1478)                                                                | 19-Mar-2017 | 80%   | Review    |       |
|                                                             | Decearch Involving Human Subjects (DCD Pacie) (ID 12566)                                              | 27 Jun 2022 | 100%  | Poviow    | •     |

• Escoger 2 módulos dentro de los Elective Modules

8

| C CITI - Collaborative Institutional × +                         |                                                                                                  |             |       |        | – 0 ×                            |
|------------------------------------------------------------------|--------------------------------------------------------------------------------------------------|-------------|-------|--------|----------------------------------|
| ← → C <sup>25</sup> citiprogram.org/members/index.cfm?pageID=122 | #view                                                                                            |             |       |        | ☆ 🖸 🖸 🛛 🚯 🗄                      |
|                                                                  | Consentimiento informado (ID 1480)                                                               | Incomplete  | -     | Start  | ^                                |
|                                                                  | Tutorías (cuestiones básicas sobre la investigación responsable) (ID 20795)                      | Incomplete  | -     | Start  |                                  |
|                                                                  | Complete 2 of 25 elective modules.                                                               |             |       |        |                                  |
|                                                                  | Modules                                                                                          | Completed   | Score |        |                                  |
|                                                                  | Modulo para estudiantes que investigan y estudiantes que son sujetos de investigación. (ID 1671) | 19-Mar-2017 | 70%   | Review |                                  |
|                                                                  | Reproducibilidad de los resultados de la investigación (ID 20799)                                | Incomplete  | -     | Start  |                                  |
|                                                                  | Responsabilidad financiera (ID 20794)                                                            | Incomplete  | -     | Start  |                                  |
|                                                                  | Revisión de pares (cuestiones básicas sobre la investigación responsable) (ID<br>20796)          | Incomplete  | -     | Start  |                                  |
|                                                                  | Comunicación con el público (ID 20800)                                                           | Incomplete  | -     | Start  |                                  |
|                                                                  | Presentación de los resultados de la investigación (ID 20801)                                    | Incomplete  | -     | Start  |                                  |
|                                                                  | Investigación en colaboración (cuestiones básicas sobre investigación responsable) (ID 20791)    | Incomplete  | -     | Start  | -                                |
| 🕂 O Ruscar 🕂 👘 🖬                                                 |                                                                                                  |             |       |        | Ban ∧ ₽ dy <sup>08:27</sup> a.m. |